## ST-TCPIP USER GUIDE

1. Connecting the Hardware

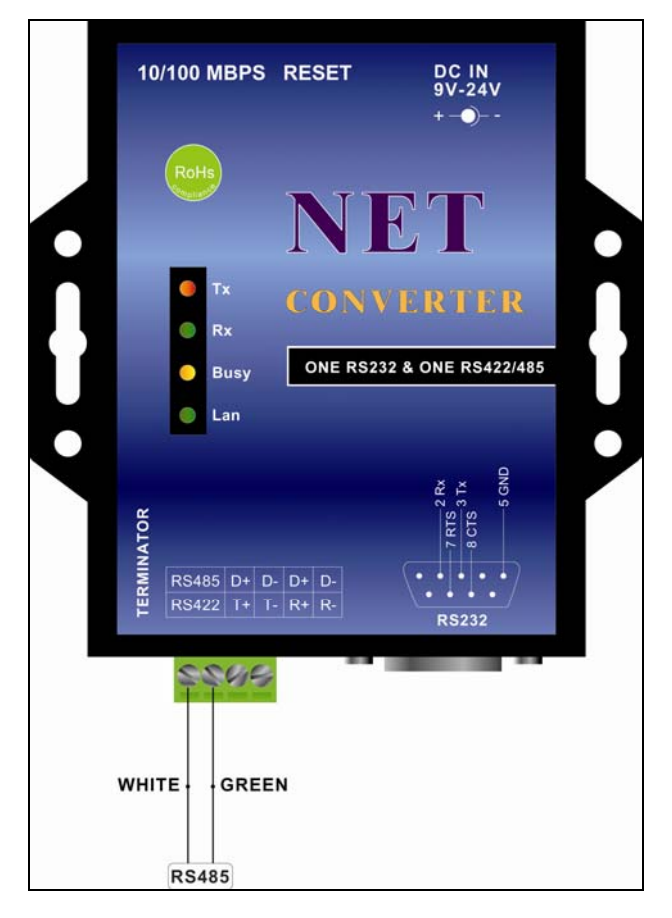

Please follow the connection shown in the diagram above to connect D+ and D- to RS-485 readers (at most 255 units) by using 10/100M RJ-45 cables.

## 2. Setting the Software:

Start the ST Broadcast program.

|                 | TCP/IP Broadcast |                   |  |  |
|-----------------|------------------|-------------------|--|--|
| Get Device      |                  |                   |  |  |
| IP              | Sub Mask         | MAC Address       |  |  |
| 2.168.000.120   | 255.255.255.000  | 55 B4 0D EB 1C AC |  |  |
|                 | l                | [                 |  |  |
|                 | I                | l                 |  |  |
|                 | l                | l                 |  |  |
|                 | l                | l                 |  |  |
|                 | I.               | L                 |  |  |
|                 | L                |                   |  |  |
|                 | L                | Ľ                 |  |  |
|                 |                  |                   |  |  |
|                 |                  |                   |  |  |
|                 |                  |                   |  |  |
| 100 160 000 100 | Cub Mack 255     | 255 255 000 Mor   |  |  |

Please enter your IP address and click "Modify". And then close the program.

If you get no ST-IP, please close firewall. Alternatively, please set the configuration and connect the client computers.

In the TCP/IP Properties dialog box, on the General tab, verify that the check boxes, Obtain an IP address automatically and Obtain DNS server address automatically, are selected.

Step 2

| Step 1 | 1 |
|--------|---|
|--------|---|

| 1                                                                                                |                                                                                           | 1                                                                                                    |
|--------------------------------------------------------------------------------------------------|-------------------------------------------------------------------------------------------|----------------------------------------------------------------------------------------------------|
| onnect using:                                                                                    |                                                                                           |                                                                                                    |
| 😗 Realtek RTL8                                                                                   | 8139(A) PCI Fast Ethernet Ac                                                              | lapter                                                                                                    |
|                                                                                                  |                                                                                           | Configure                                                                                                    |
| moonanta abaaka                                                                                  | ad are used by this connectio                                                             | Coninguie                                                                                                    |
| Inponents criecka                                                                                | eu ale useu by this connectio                                                             | n                                                                                                    |
| ) 🛃 File and Prin                                                                                | ter Sharing for Microsoft Net                                                             | works                                                                                                    |
| 🧃 Network Mo                                                                                     | initor Driver                                                                             |                                                                                                    |
|                                                                                                  | Incol III E/IEI                                                                           | Contract of the second second s |
| 🖉 🍯 Internet Prot                                                                                | locor(rei /ii )                                                                           | -                                                                                                    |
| ▲ internet Prot                                                                                  |                                                                                           |                                                                                                    |
| ∠I ¥ Internet Prot<br>Install                                                                    | Uninstal                                                                                  | Properties                                                                                                    |
| ⊻i ¥ ∥internet Prot<br>Install                                                                   | Uninstall                                                                                 | Properties                                                                                                    |
|                                                                                                  |                                                                                           | Properties                                                                                                    |
| Install  Install  Description  Transmission Con wide area network                                | Uninstall                                                                                 | Properties                                                                                                    |
| Install<br>Install<br>Description<br>Transmission Con<br>wide area networf<br>across diverse int | trol Protocol/Internet Protocol<br>k protocol that provides come<br>reconnected networks. | Properties                                                                                                    |
| Install<br>Install<br>rescription<br>Transmission Con<br>wide area networf<br>across diverse int | trol Protocol/Internet Protocol<br>k protocol that provides comi<br>erconnected networks. | Properties<br>bl. The default<br>nunication                                                                                                    |

| Seneral Alternate Configuration                                                                      | 1                                                                                      |
|----------------------------------------------------------------------------------------------------|----------------------------------------------------------------------------------------|
| You can get IP settings assigne<br>this capability. Otherwise, you n<br>the appropriate IP settings. | ed automatically if your network supports<br>seed to ask your network administrator fo |
| ODbtain an IP address auto                                                                           | matically                                                                              |
| Use the following IP addre                                                                           | 355.                                                                                   |
| Subnet mask:                                                                                         |                                                                                        |
| Default gateway:                                                                                     |                                                                                        |
| Obtain DNS server addres                                                                             | ss automatically                                                                       |
| OUse the following DIVE set                                                                          | iver addresses:                                                                        |
| Preferred DNS server:                                                                                |                                                                                        |
| Alternate DNS server:                                                                                |                                                                                        |
|                                                                                                    | Advanced                                                                               |

Click on searched IP address to enter the website-based configuration page.

| 🚰 Login - Microsoft Internet Explorer |                   |
|---------------------------------------|-------------------|
| 結案 (四) 編輯 (三) 檢視 (型) 我的最愛(鱼) 工具       | 10 說明田 🥂          |
| G l-ā · 🕤 · 🖹 🛃 🖍 🔎                   | 搜尋 🥎 我的最爱 🚱 🔗 🌺 🎽 |
| ; 網址D 🕘 http://192.168.0.10/          | ▶ 移至 🤅 連結         |
| Controller                            | Status            |
| System time elapsed                   | 00:58:58          |
| Firmware version                      | Jul 24 2007 10:51 |
| Serial number                         | B2B-2991-3CD0932C |
| Setup Le<br>Password<br>Login         | ogin<br>          |
| ⑧ 完成                                  | 網際網路              |

Click "Login" to enter the configuration page.

Please fill in "Static IP Address", "Subnet Mask", "Default Gateway" fields, in which the static IP is provided by your ISP and the default gateway is provided by your network Administrator.

| D MMIC MACD          | SECONDER DE LA CONTRACTION DE LA CONTRACTION DE LA CONTRACTICA DE LA CONTRACTICA DE |            |            |         |        |                                          |                     |        |
|----------------------|----------------------------------------------------------------------------------------------------|------------|------------|---------|--------|------------------------------------------|---------------------|--------|
| 🖗 👸 Sectually Techni | ology 228 Module                                                                                                    |            |            |         |        | 9                                        | * [] · # · [] #00 ( | . OIAO |
|                      | EtherNet Settings                                                                                                    |            |            |         | Update |                                          |                     |        |
|                      | Address Type                                                                                                    | State      |            |         | 0      |                                          |                     |        |
|                      | Static IP Address                                                                                                    | 192        | 168        | 1       | 51     | 6                                        |                     |        |
|                      | Subnet Mask                                                                                                    | 255        | 255        | 255     | 0      | 1                                        |                     |        |
|                      | Default Gateway:                                                                                                    | 192        | 168        | 1       | 1      | -                                        |                     |        |
|                      | MAC Address                                                                                                    | 55-84      | OD EB-10-  | Að      |        | _                                        |                     |        |
|                      | Firmware Updata                                                                                                    | Eirm       | ware Upda  | ita     |        |                                          |                     |        |
|                      |                                                                                                    |            |            |         | _      |                                          |                     |        |
|                      | Local Port, Mode                                                                                                    | 100        | TCP Server | 1       |        |                                          |                     |        |
|                      | Remote Port, IP                                                                                                    | 200. ()    | P 0        | 0       | 10 I   | 9                                        |                     |        |
|                      | Baud Rate                                                                                                    | 9500 •     |            |         |        |                                          |                     |        |
|                      | Parity, Data Bits, Stop Bits                                                                                                    | None • I   | 913        |         |        |                                          |                     |        |
|                      | Flow Control                                                                                                    | None _     | 1          |         |        |                                          |                     |        |
|                      | Serial Port1                                                                                                    |            |            | -       |        |                                          |                     |        |
|                      | Local Port, Mode                                                                                                    | 101        | TCP Server | 1       |        |                                          |                     |        |
|                      | Remote Port, IP                                                                                                    | 201 - 3    | P I        | 5       | a      | a la la la la la la la la la la la la la |                     |        |
|                      | Baud Rate                                                                                                    | 9500       | _          |         |        |                                          |                     |        |
|                      | Parity, Data Bits, Stop Bits                                                                                                    | None •     |            |         |        |                                          |                     |        |
|                      | Port Type                                                                                                    | RS485      | •          |         |        |                                          |                     |        |
|                      | GPIO                                                                                                    | RS485      | 2222       |         |        |                                          |                     |        |
|                      | Local Port, Mode                                                                                                    | THE        | TUT UP     | 1       |        |                                          |                     |        |
|                      | Remote Port, IP                                                                                                    | -          |            | 0       | 0      | 2                                        |                     |        |
|                      | GPIO                                                                                                    | Input • IC | input      | 102 Inp |        | 3 Input 104                              |                     |        |
|                      |                                                                                                    |            |            |         | 10     | 100                                      |                     |        |

The serial interface is a plug jumper selectable for RS232 or RS485 connections. For example, for using RS485 connection, the Serial Port is 100; for using RS232 connection, the Serial Port is 101.

Do not modify the rests of default values.